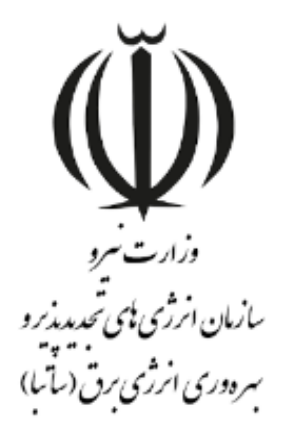

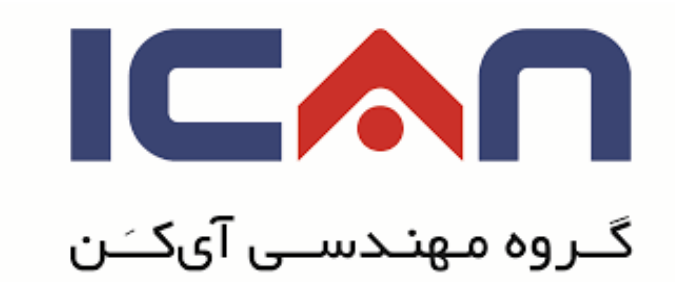

# راهنمای ارسال صورت وضعیت نیروگاه های تجدیدپذیر

### در استاندارد BPMS مهان

ويرايش ١٠

بهمن ۱۳۹۸

www.ican.ir

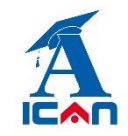

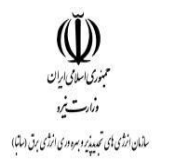

#### **1- ابتدا وارد پوشه صدور صورت وضعیت و پرداخت شوید(شکل زیر):**

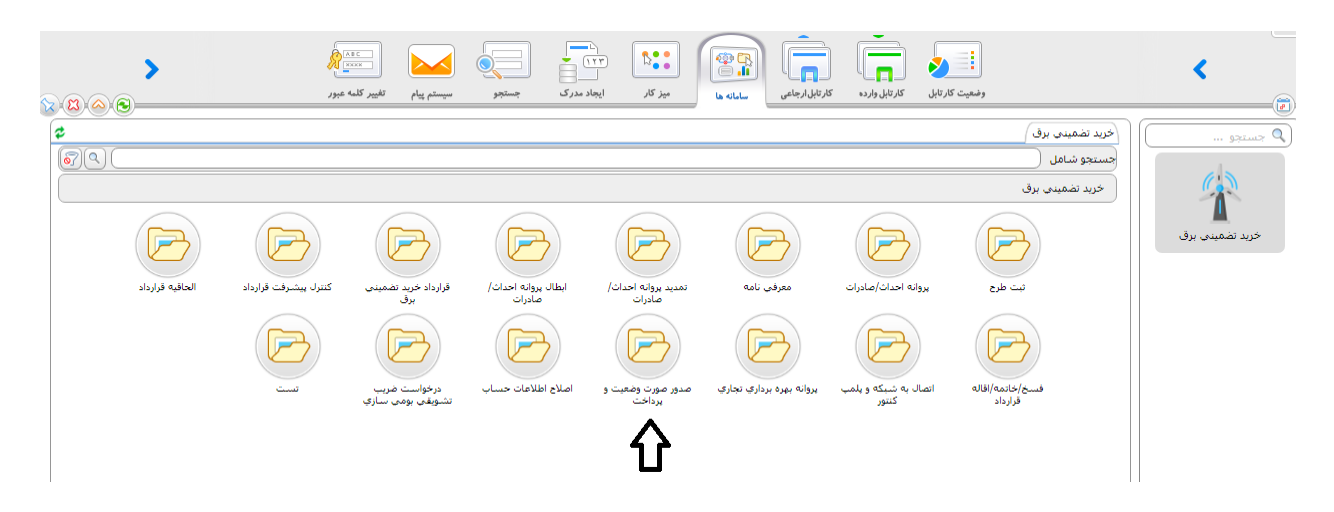

## **۲- دکمه ثبت درخواست را بزنید (شکل زیر):**

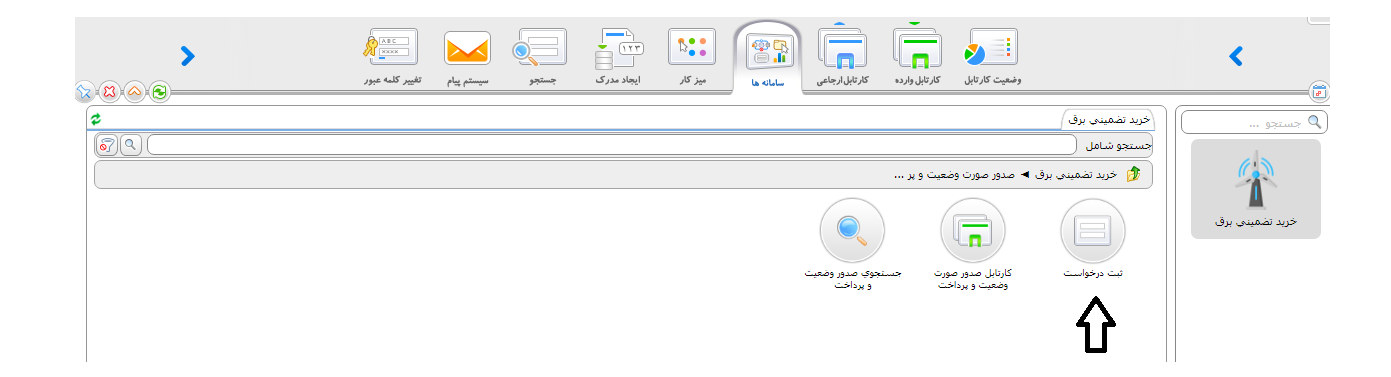

www.ican.ir

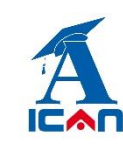

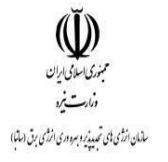

### ۳- پس از زدن دکمه ثبت درخواست فرم زیر نمایش داده می شود:

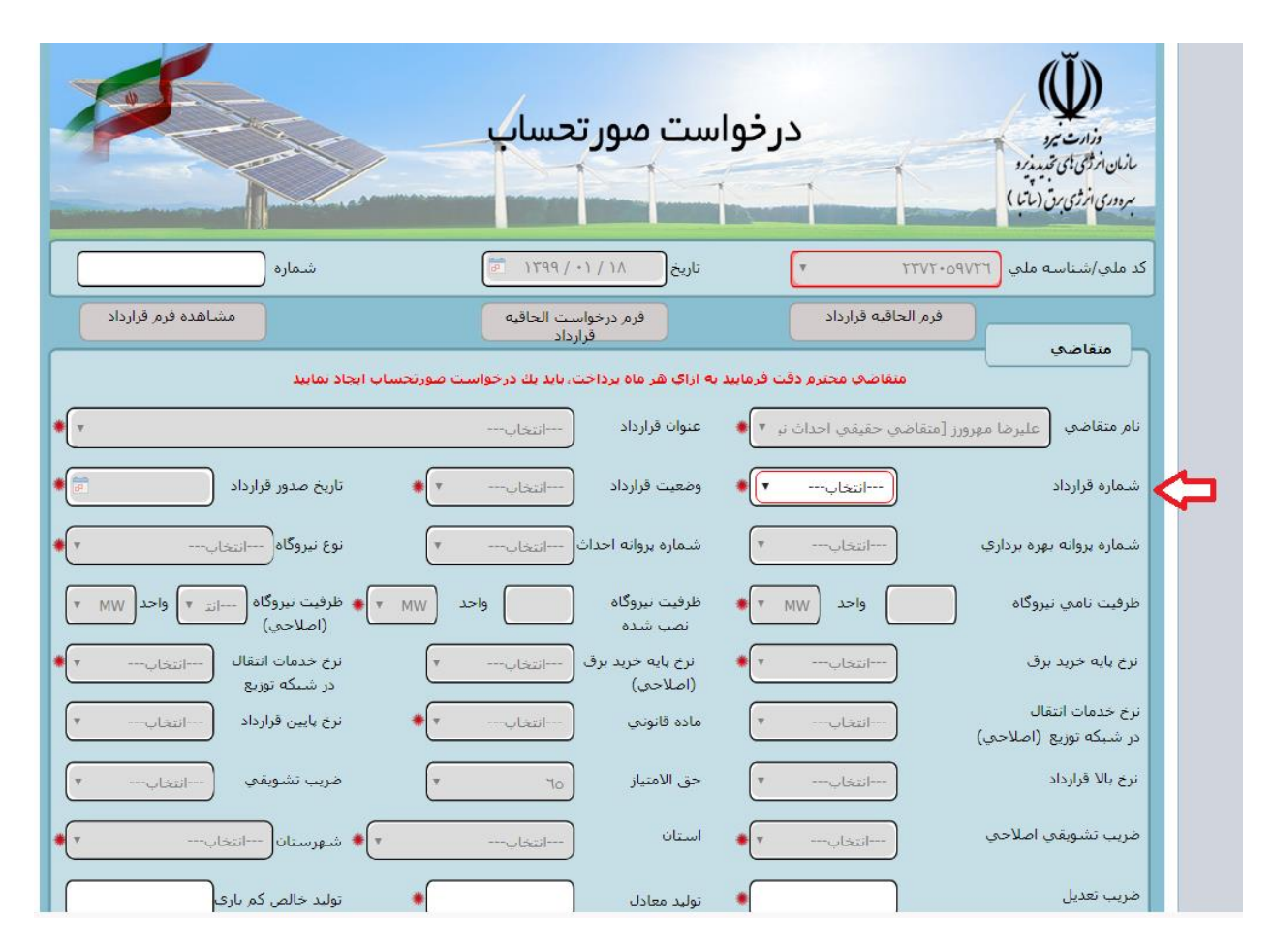

متقاضی نسبت به انتخاب شماره قرارداد خود که قصد ارسال صورتحساب آن را دارد از روی فرم (فلش قرمز) اقدام کرده و سپس در باکس های فعال اطلاعات خود را وارد یا بارگذاری می کند.

**توجه:** باکس های غیر فعال (خاکستری) از سابقه پروانه و قرارداد به صورت خودکار پر می شوند.

www.ican.ir

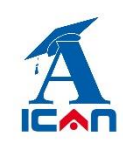

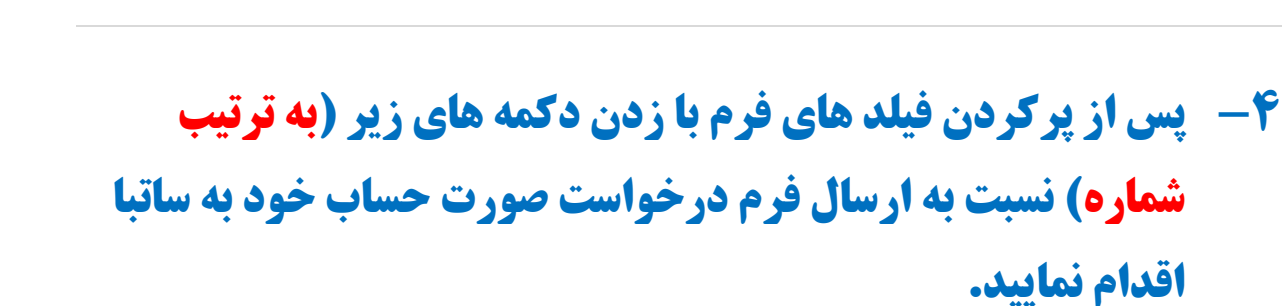

.۱ زدن دکمه ثبت و ادامه (شکل زیر)

| جلال کوکېي [ مدير کل مالي و ذيحس 🔻 | در شد                                                      | گروه مالې و ذي حسابې<br>حواله الکترونيکې ما  |
|------------------------------------|------------------------------------------------------------|----------------------------------------------|
|                                    |                                                            | توضيحات                                      |
| رئیس سازمان<br>محمد ساتکین         | معاون توسعه بخش غیر دولتپ<br>محمد تقی زعفرانچی زاده مقدم ۲ | مدبر کل حقوقی و قراردادها<br>محمد دشتی آهنگر |
|                                    |                                                            |                                              |
|                                    | (ئىت وادامە 📊 (بىستان يېچرە 🔕                              | ⊐ 1                                          |
|                                    |                                                            |                                              |

- ۲. زدن دکمه بارگذاری اطلاعات (جهت پر شدن خودکار سوابق) (شکل زیر)
  - ۲. زدن دکمه های شروع فرایند (شکل زیر)

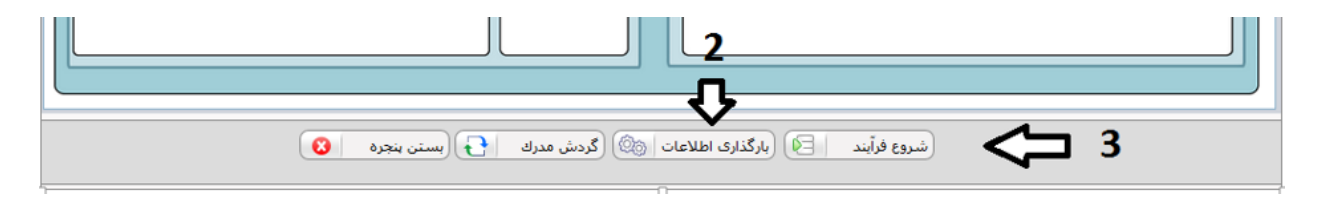

بنوری اسانی ایران دارست زر

سالمان ازر می ای تحدید رو مره دری ارز می بق (سابًا)

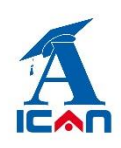

پس از زدن دکمه های شروع فرایند فرم بسته شده و با موفقیت به ساتبا ارسال می گردد و از کارتابل متقاضی خارج می شود.

**توجه خیلی مهم:** پس از تکمیل اطلاعات و جهت ارسال درخواست صورتحساب خود به سازمان باید برروی دکمه های **شروع** فرآیند کلیک کنید. اگر فقط دکمه های " بارگذاری اطلاعات" و " ثبت و ادامه" را زده و دکمه شروع فرایند را نزنید در این صورت فرم درخواست شما به ساتبا ارسال نخواهد شد. در صورت مواجه شدن با این شرایط به صورت زیر عمل کنید:

ابتدا از پوشه صدور "صورت وضعيت و پرداخت" وارد آيتم جستجوى صورت وضعيت و پرداخت شويد (شكل زير):

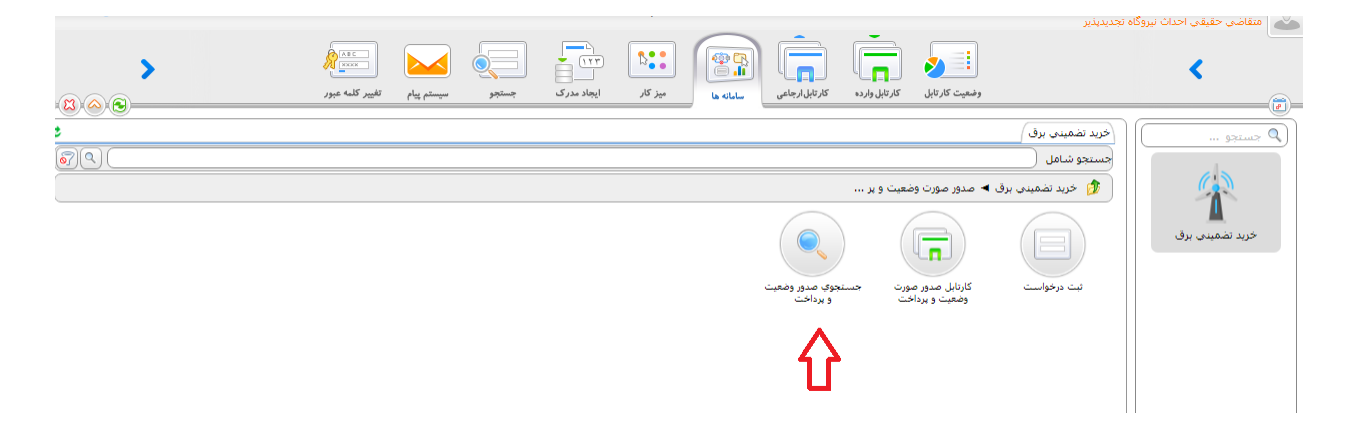

و پس از تایپ نام کامل شرکت خود یا بخشی از آن یا حتی زدن یک کلیک یا space (فاصله) در آن قسمت و سپس زدن دکمه جستجو فرم صورت وضعیت های "ناقص مانده" را پیدا کرده و پس از باز کردن آن، دکمه های "بارگذاری اطلاعات" و شروع فرآیند را بزنید تا فرم درخواست به ساتبا ارسال گردد.

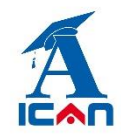

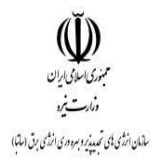

### **۵- پیگیری درخواست:**

پس از ارسال موفق فرم به ساتبا وارد کارتابل ارجاعی شده و به ترتیب شماره های زیر عمل کنید:

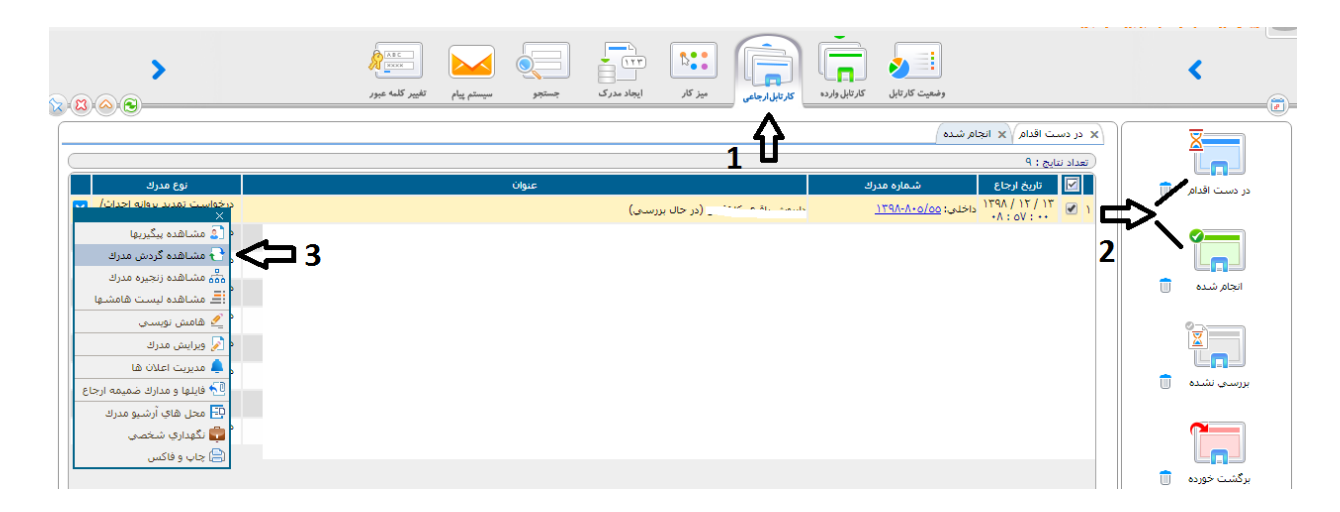

پس از زدن دکمه "<mark>مشاهده گردش مدرک</mark>" نمودار گردش فرایند نمایش داده می شود و متقاضی در جریان درخواست خود قرار خواهد گرفت.

**توجه خیلی مهم:** در هر مرحله از بررسی فرم درخواست، در صورت تشخیص کارشناسان ساتبا مبنی بر اصلاح مدارک بارگذاری شده روی فرم، فرم به متقاضی جهت اصلاح عودت داده می شود. فرم های عودت داده شده وارد کارتابل واردهی متقاضی می شوند و متقاضی پس از باز کردن آن فرم و اصلاح مدارک (طبق توضیحات در باکس کارشناس) ، روی دکمه تایید در پایین فرم می بایست کلیک کند تا فرم مجددا به ساتبا ارسال گردد. در این مرحله فرم بسته شده و وارد کارتابل ارجاعی می گردد.

در صورت عدم کلیک ِ دکمه تایید در پایین فرم، فرم به ساتبا ارسال نشده و در کارتابل وارده خواهد ماند.

www.ican.ir

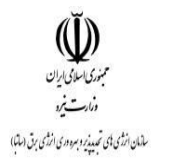

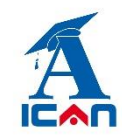

**6- سیستم پیام** 

از قابلیت های دیگر این سامانه وجود سیستم پیام در داخل سامانه بوده که متقاضیان در هر مرحله امکان ارسال و دریافت پیام به هر کدام از کارشناسان و مسئولان سازمان را خواهند داشت (شکل زیر):

| ₩ 📮 🥨            |                                                           | سامانه مهان                                                            | 😡 سانا نیرو                                                    |
|------------------|-----------------------------------------------------------|------------------------------------------------------------------------|----------------------------------------------------------------|
| >                | ۱۹۹۰ ۱۹۹۰ ۱۹۹۰ ۱۹۹۰   ایجاد مدرک سیم ایمار سیم ایمار ۱۹۹۰ | وضیت کارتایل کارتایل وزده کارتایل اجامی سامانه ها بیز کار              | <                                                              |
|                  |                                                           |                                                                        | (٢) اوسال بیام جدید (٢) (۲) (۲) (۲) (۲) (۲) (۲) (۲) (۲) (۲) (۲ |
| ,¶ ¶{₁ 🛋 2-4 1-2 | نوع قلم 🔻 اندازه، قلم 👻 قالب ها 🕶 其                       | یش → قالب + جدول + ابزارها <del>-</del><br>• A + A B I + H + E = E = = | ارسالا بیام جدید<br>فرایش × درج × نم                           |
|                  |                                                           |                                                                        | ييام هاي دريافتي                                               |
|                  |                                                           |                                                                        |                                                                |
|                  |                                                           |                                                                        | بیام های ارسانی ال                                             |
|                  | (گروہ ھمکار   😂                                           |                                                                        | جستجوي بيام                                                    |
|                  |                                                           |                                                                        | واحدها م م                                                     |

### **Y- اضافه کردن پیوست به فرم ها**

اگر متقاضی علاقمند به افزودن فایل ها و مدارک جدید به فرم های درخواستی باشد می تواند از بخش زیر اقدام به افزودن آن به فرم ها در هر مرحله از بررسی نماید.

طبق شکل زیر روی آیتم مشاهده زنجیره مدارک کلیک کرده و در بخش پیوست فایل های مورد نظر خود را بارگذاری می نماید.

www.ican.ir

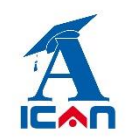

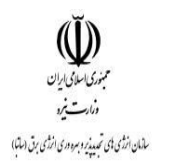

| > ·                                                                                                    | جنجو سينم پام تغير كلمه عبور | کرنالدارجانی بیز کار ایجاد مدرک | وضعیت کار تایل                                                                             | <             |
|----------------------------------------------------------------------------------------------------|------------------------------|---------------------------------|--------------------------------------------------------------------------------------------|---------------|
| نوع مدرك                                                                                                    | عنوان                        | <sub>1</sub> ℃                  | الا در دست اقدام الا انجام شده ا<br>اعداد نتایج : ۹<br>این تاریخ ارجاع شماره مدرك          |               |
| ف مشاهده بیگیریها<br>ب مشاهده کردش مدرك<br>ش مشاهده زنجیره مدرك<br>۲                                                                                                    |                              | در حال بررسی) (در حال بررسی)    | ۲ ₪ ۱۳۹۸ (۱۹۶۵)<br>۱۳۹۸ (۱۹۶۵)<br>۱۳۹۸ (۱۹۶۵)<br>۱۳۹۸ (۱۹۶۵)<br>۱۳۹۸ (۱۹۶۵)<br>۱۳۹۸ (۱۹۶۵) |               |
| ے مشاهدہ لیست هامشها اللہ مشاهدہ لیست هامشها کے هامش نوستی (میں مدرک کر اللہ میں مدرک کر اللہ میں مدرک کر اللہ میں مدرک کر اللہ میں مدرک کر اللہ میں مدرک کر اللہ میں مدرک کر اللہ میں مدرک کر اللہ میں مدرک کر اللہ میں مدرک کر اللہ میں مدرک کر اللہ میں مدرک کر اللہ میں مدرک کر اللہ میں مدرک کر اللہ میں مدرک کر اللہ میں مدرک میں مدرک کر اللہ میں مدرک کر اللہ میں مدرک کر اللہ میں مدرک کر اللہ میں مدرک کر اللہ میں مدرک کر اللہ میں مدرک کر اللہ میں کر اللہ میں مدرک کر اللہ میں مدرک ک |                              |                                 |                                                                                            |               |
| مدیریت اعلان ها<br>فیلیها و مدارک ضمیمه ارجاع<br>مدی های آرشیو مدرک<br>مدی شد مدی مدی این این این این مدی این این این این این این این این این ای                                                                                                    |                              |                                 |                                                                                            | بررسای نشده 💼 |
| ای دیوداری شخصی<br>ای چاپ و فاکس                                                                                                    |                              |                                 |                                                                                            | برگشت خورده 🝵 |

نکته آخر: در کنار ارسال الکترونیکی صورت حساب، ارسال اصل (کاغذی) مدارک نیز به ساتبا الزامی

است.

www.ican.ir